## Lessons 1-3 – How Long is a Day?

Open the GeoGebra app on your desktop and https://www.geogebra.org/m/a4v7fzkt

## Day Length Formula

- 1. Go to the *Frames of Reference* chapter in the link
- 2. Open Sun Always to the Right
- 3. Watch the animation what features do you notice?
  - a. Is the rate of movement constant? Where might you have seen this type of motion before?
  - b. What are the extremes of motion?
- 4. Pause the animation and experiment with the slider for yourself...
- 5. Have a go at the following questions:
  - a. In what frame of reference does this happen (what doesn't move)?
  - b. What does T represent in this diagram? What does its start value represent?
  - c. What is a "solar zenith locus"?
  - d. What do the arrows mean?
  - e. The Tropic of Cancer is at approximately 23.5° latitude
    - i. What latitude is the Tropic of Capricorn at?
    - ii. How are the tropics defined?
  - f. How are the polar (Arctic and Antarctic) circles defined?i. What are their latitudes?
  - g. The longest day of the year occurs on Summer Solstice; the shortest on Winter Solstice. In the Northern hemisphere, Summer Solstice is around 21<sup>st</sup> June every year.
    - i. When is Winter Solstice in the Northern hemisphere?
      - 1. What is the value of T at that time?
    - ii. When do you think the Vernal (spring) Equinox and Autumnal Equinox are?
      - 1. What are the values of T at those times?
  - h. Now select the correct value of T to show each of:
    - i. Summer solstice in the Northern hemisphere
    - ii. Winter solstice in the Northern hemisphere
    - iii. Winter solstice in the Southern hemisphere
    - iv. Vernal Equinox
    - v. Autumnal Equinox
- 6. Now consider switching to a frame of reference in which the polar axis does not move...open *Polar Axis Frames* 
  - a. What is meant by "High Noon"?
  - b. What could the moving brown dot represent?

- c. What does the darkened region represent?
- d. What is the common name for  $\alpha$ ?
- e. Play the animation for T (at the same time) compare the view on the lefthand side with that of the last applet...how do they differ?
- f. Look at the compass in the view on the right. Now answer the question on the presentation slide...
- 7. Open *Finding the Length of the Day* in the *Trigonometry Problems* chapter and follow the on-screen instructions...
  - a. Slide the slider until you find an appropriate view.
  - b. What information do you need to determine the time elapsed between sunrise and sunset?
  - c. Draw and label a suitable diagram to find an expression for A in terms of  $\theta$  and  $\alpha$ . Go back to the previous applet if it is more helpful.
  - d. Use your expression for A to determine  $\Delta t$ , the difference in times between sunset and sunrise for a given value of *T*.
- 8. Open *Finding the Polar Tilt in the Sun's Direction* in the same folder. Move the black spot labelled "N".
  - a. What does it represent?
  - b. What does  $\theta$  represent?
  - c. What do you think  $\Omega$  represents? What is its value?
  - d. Slide the sliders until you find a view most useful to you. How does this diagram help you find out how  $\theta$  it depends on T?
  - e. Draw and label a suitable diagram and have a go at deriving a formula for  $\theta(T)$
- 9. Open <u>https://www.geogebra.org/m/xtfhmumb</u>. This is GeoGebra's 3D software. Click on and experiment with the shapes by dragging
  - a. what does it tell you about the intersection of a plane and the centre of a sphere?
  - b. can you input an equation of a plane that intersects the sphere without going through its centre? What would this tell you about such intersections?
- 10. Now open *Earth 3D Simulation (Using 2D Equations)* in the same folder and experiment with the sliders. Ensure you are fully familiar with the effects of T, t and  $\alpha$ .

## Which Capital City?

- 11. In the GeoGebra app on your desktop, create a slider for  $\alpha$  think about the values it can have and enter in the relevant information.
- 12. Enter a suitable expression for y in terms of x that will show how  $\Delta t$  varies with T for a given value of  $\alpha$ . Remember the roles of  $\theta(T)$  and  $\Omega$  in formulating your expression.

- 13. Open the Excel file *Data to Dump into GeoGebra.xls*.
- 14. Select the Spreadsheet view in GeoGebra.
- 15. Copy and paste the Excel data into the first two columns.
- 16. In the third column, write "=(A1,A2)" and see what happens.
- 17. Click and drag this formula down to the end of the list, then select the whole column, right-click and uncheck "show label"
- 18. These are the data for a capital city somewhere on Earth. Using your graph (and Google!), can you suggest which city/cities these data come from?